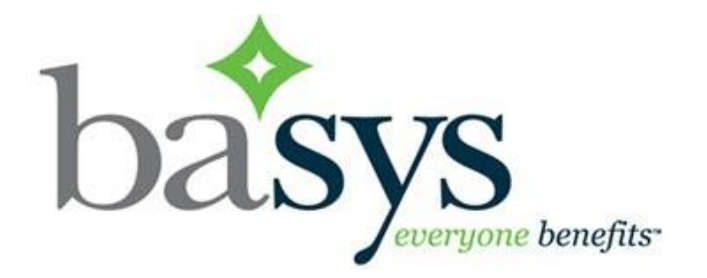

# **basys Employer Portal**

# Signup & Navigation

# **Table of Contents**

| Introduction                        | 2 |
|-------------------------------------|---|
| Sign up for basys as a Primary User | 3 |
| Sign up for basys as a Regular User | 6 |
| Navigation                          | 7 |
| Tool bar                            | 7 |
| Tabs                                | 8 |
| Home                                | 8 |
| Employer Profile                    | 8 |
| Personal Profile                    | 8 |

This training manual covers what you need to know about using the basys employer portal, including site navigation, the basics of working with remittances in basys

Topics include:

- Signing up for basys as a Primary User
- Signing up for basys as a Regular User
- Navigation

## Sign up for basys as a Primary User

You'll need to create an account to begin using the portal. This helps maintain your security and privacy. Reference the invitation you received with the invitation code. If you didn't receive an invitation code, contact JIB at (718) 820 -4111 or email <u>basyssupport@jibei.com</u>.

- Go to the basys website. This page supplies information about what you can do on the site: <u>https://employer.gobasys.com/JIB/Login/Login.aspx</u>
- 2. Notice the Sign In area on the right-hand side. Click **sign Up** in the bottom of the Sign In area to go to the Sign Up page to enter information and authenticate who you are.

| 🔒 Sign In                      |
|--------------------------------|
| Username*:                     |
| Password*:                     |
| Sign In Cancel                 |
| Forgot Password?               |
| Forgot Username?               |
| Don't have a username? Sign Up |
|                                |

3. Enter your information

| 😤 Sign Up         |                |  |
|-------------------|----------------|--|
| * = Required      |                |  |
| Federal ID*:      |                |  |
|                   |                |  |
| First Name*:      |                |  |
|                   |                |  |
| Last Name*:       |                |  |
|                   |                |  |
| Invitation Code*: |                |  |
|                   |                |  |
| Ca                | ontinue Cancel |  |
|                   |                |  |

- a Enter your Federal ID number (with no dash).
- b Enter your First Name and Last Name as it is shown on your invitation.
- c Enter the Invitation Code.

**Hint:** The code is case-sensitive. Copy and paste this code from the invitation email to make it easier.

4. Click Continue.

| Lreate Your User Account                                                                                                    |        |                                                                     |                                                                                                    | why sign op?                                                                                    |
|----------------------------------------------------------------------------------------------------|--------|---------------------------------------------------------------------|----------------------------------------------------------------------------------------------------|-------------------------------------------------------------------------------------------------|
| All fields are required.                                                                                                    |        |                                                                     |                                                                                                    | All you need is an Internet You're in control, You tell                                         |
| Username                                                                                                    | ybosh? | _                                                                   |                                                                                                    | payment.                                                                                        |
| I                                                                                                    | 0      | Minimum - 6 char                                                    | s X                                                                                                    | ✓ Spend more time working                                                                       |
| Password                                                                                                    | 10     | Alpha numeric on                                                    | aracters<br>ly and no spaces                                                                                     | cumbersome calculations.<br>✓ Getting started takes less                                        |
| Confirm Password                                                                                                    |        | Password rule                                                       | es X                                                                                                    | ו                                                                                               |
| Challenge Question 1 & Answer                                                                                                    |        | At least one low<br>At least one nu<br>Allowed special<br>@#\$%^&+= | vercase letter<br>mber<br>characters are -                                                                       |                                                                                                 |
| Challenge Question 2 & Answer                                                                                                    |        | ſ                                                                   | What was the n                                                                                                   | ame of your first pet?                                                                          |
| v and a state of the state of the state of t | 1      |                                                                     | What is your m                                                                                                   | other's maiden name?                                                                            |
|                                                                                                    | -      |                                                                     | What was your                                                                                                    | first car?                                                                                      |
|                                                                                                    | 1      |                                                                     | What is the nam                                                                                                  | ne of the first company where you                                                               |
|                                                                                                    |        |                                                                     | What was the n                                                                                                   | ame of your elementary school?                                                                  |
| Was I same to the Terms of Lise                                                                                                    |        |                                                                     | 2010 To 100 To 100 To 100 To 100 To 100 To 100 To 100 To 100 To 100 To 100 To 100 To 100 To 100 To 100 To 100 To |                                                                                                 |
| Yes, I agree to the Terms of Use                                                                                                    |        |                                                                     | What was the n                                                                                                   | ame of your high school?                                                                        |
| Yes, I agree to the <u>Terms of Use</u>                                                                                                    |        |                                                                     | What was the n<br>What was your                                                                                  | ame of your high school?<br>high school mascot?                                                 |
| Yes, I agree to the <u>Terms of Use</u><br>Continue Cancel                                                                                                    |        |                                                                     | What was the n<br>What was your<br>In what year w                                                                | ame of your high school?<br>high school mascot?<br>as your father born?                         |
| Yes, I agree to the <u>Terms of Use</u>                                                                                                    |        | L                                                                   | What was the n<br>What was your<br>In what year w<br>In what year w                                              | ame of your high school?<br>high school mascot?<br>as your father born?<br>as your mother born? |

5. Enter your user name and password. You will need to use these each time you log in.

**Hint:** Hover over the 🔞 to show the ID and password rules.

- 6. Select challenge questions and enter answers. You will need to answer these personal questions whenever editing your account to verify your identity.
- 7. View the Terms of Use and click the Yes, I agree to the Terms of Use check box.
- 8. Click Continue to create your account. Contact JIB at (718) 820-4111 or email <u>basys-support@jibei.com</u> if you have trouble signing up.

## Sign up for basys as a Regular User

You should have received an invite email from the Primary User at your company. After you click on the email to invite you to become a user within the system, you will land on a page that requires the following information to be entered.

| Lreate Your User Account         |     |                                     |                                                        | why Sign Op?                                                        |  |  |  |
|----------------------------------|-----|-------------------------------------|--------------------------------------------------------|---------------------------------------------------------------------|--|--|--|
| All fields are required.         |     |                                     |                                                        | All you need is an Internet<br>You're in control. You tell          |  |  |  |
| Username                         |     |                                     |                                                        | payment.                                                            |  |  |  |
| I                                | 0   | Username rule<br>Minimum - 6 char   | s X                                                    | ✓ Spend more time working                                           |  |  |  |
| Password                         | -   | Maximum - 25 ch<br>Alpha numeric or | aracters<br>ily and no spaces                          | cumbersome calculations.<br>✓ Getting started takes less            |  |  |  |
|                                  |     |                                     |                                                        |                                                                     |  |  |  |
| Confirm Password                 |     | Password rul                        | es 🛛 🗙                                                 | 1                                                                   |  |  |  |
| committee operation of a         | 1   | Maximum - 25 c                      | haracters                                              |                                                                     |  |  |  |
|                                  | _   | At least one up                     | percase letter                                         |                                                                     |  |  |  |
| Challenge Question 1 & Answer    |     | At least one nu                     | mber                                                   |                                                                     |  |  |  |
|                                  | -   | Allowed special                     | characters are -                                       |                                                                     |  |  |  |
|                                  | 1   | 6458 01-                            |                                                        | _                                                                   |  |  |  |
|                                  | -0  | F                                   | and a second second                                    |                                                                     |  |  |  |
| Challenge Question 2 & Answer    | -   |                                     | What is your m                                         | ame of your first pet?                                              |  |  |  |
| 1                                | e . |                                     | What was your                                          | first car?                                                          |  |  |  |
|                                  | 1   |                                     | What is the nan                                        | ne of the first company where you                                   |  |  |  |
|                                  |     | -                                   | In what city we                                        | re you born?                                                        |  |  |  |
| Yes, I agree to the Terms of Use |     |                                     | What was the n                                         | ame of your elementary school?                                      |  |  |  |
|                                  |     |                                     | What was the n                                         | ame of your high school?                                            |  |  |  |
|                                  |     | What was your                       |                                                        | high school mascot?                                                 |  |  |  |
| Continue                         |     |                                     | The second second second                               | (                                                                   |  |  |  |
| Continue                         |     | L                                   | In what year wa                                        | as your father born?                                                |  |  |  |
| Continue                         |     | L                                   | In what year wa<br>In what year wa<br>What is your fai | as your father born?<br>as your mother born?<br>ther's middle name? |  |  |  |

1. Enter your user name and password. You will need to use these each time you log in.

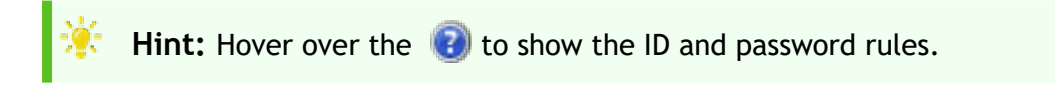

- 2. Select challenge questions and enter answers. You will need to answer these personal questions whenever editing your account to verify your identity.
- 3. View the Terms of Use and click the Yes, I agree to the Terms of Use check box.
- 4. Click Continue to create your account. Contact JIB at (718) 820-4111 or email <u>basys-support@jibei.com</u> if you have trouble signing up.

# **Navigation**

Before you begin using the employer portal, become familiar with navigating the tabs and links to quickly find information.

|           |             |                            |          |                                                                                                    |                      |                                      |                                  |                  |          |                                 | _   |                           |
|-----------|-------------|----------------------------|----------|----------------------------------------------------------------------------------------------------|----------------------|--------------------------------------|----------------------------------|------------------|----------|---------------------------------|-----|---------------------------|
| -         | new fee     |                            |          |                                                                                                    |                      |                                      |                                  | Automation Party |          | Dating an improved              |     | 0                         |
|           |             | and the second             |          |                                                                                                    | -                    |                                      | Contractor Incolumn              | Ashrana hum.     | Ana lolk | mail-famil                      | _   | Permittee 1               |
| Aug Star  | fue field   | mate 1                     | And Inc. | Installed                                                                                                    | _                    | item Rend                            |                                  | milate           |          | second products - protote (0)   | -   | Participant in the second |
| -         | distanting. | Accession of               |          | and the loss and the loss                                                                                                    |                      | INCOME AND A DESCRIPTION OF          |                                  | 10081            | 810      | SERVICE STREET, STREET, ST.     |     | 10,0,00,00                |
| -         | 100000      | <b>Advantation</b>         |          | 1938.8 1001-19245.5                                                                                                    |                      | PERSONAL PROPERTY AND ADDRESS.       |                                  | SIDUAL           | 842      | 01200A (014-02-01 - 0004-02-01  |     | Join Males                |
| estine .  | 101010-00   | <b>Administ</b>            |          | BADISHER-SHO - BADISHER                                                                                                    | Tabe                 | ADDRESS INVESTIGATION - INVALIDATION |                                  | model:           | -        | 112100 2018 10 10 1 2018 To 201 |     | JOHNSON .                 |
| 124628    | 10000       | <b>Administration</b>      |          | 19439.4 1011-19535.4                                                                                                    | Tabs                 | animum proprietory - products in     |                                  | will be          |          | COMPANY OF BELLEVILLE           |     | 1010.0010                 |
| -         | 10101-001   | School of Street, or other | 1        | INCOME & LOUIS - LOUIS - LOUIS |                      | success managers - makers in         |                                  | weather .        | -        | status protecto protecto.       |     | MURINESS.                 |
| NUCLE     | incertainty | 0.244                      |          | and memory and and memory                                                                                                    |                      | enterer institution i destruction    |                                  |                  |          |                                 | -   |                           |
| -242.00   | 101112-04   | ineri fu tem               | 1.4      | 06.00.2 000 006.00.0                                                                                                    |                      | AND AND ADDRESS AND ADDRESS OF       |                                  | Name & Spinstern | -        |                                 |     |                           |
| 1.0004    | 1000.00     |                            |          | most stored, some which doesn't                                                                                                    |                      | second and second and second         |                                  | and show a       |          |                                 |     |                           |
| 1.084     | 1.1 (10)    | P 14 42                    |          |                                                                                                    |                      |                                      | Distance in the set of the       | 10.000 2001      |          | Control and Lance Control       | Too | har                       |
|           |             |                            |          |                                                                                                    |                      |                                      |                                  |                  |          |                                 | 100 | n Dar                     |
| -         | -           |                            |          |                                                                                                    |                      |                                      |                                  |                  |          |                                 |     |                           |
|           |             |                            |          |                                                                                                    |                      |                                      | Total Internet No. (pril. 18).00 |                  |          |                                 |     |                           |
| Part Sec. | 964         | Perf.                      |          | Investory access to access                                                                                                    | Read                 | Arriant Date - Tautor (D - 1         | Numeri Date                      |                  |          |                                 |     |                           |
| 15(5)*    | W Tarl      | 100 (10)                   |          | 10-10-2 HORE - 24-2                                                                                                    | MODELN DECEMBER      | #04.045.7#                           | 4                                |                  |          |                                 |     |                           |
| 147790    | 0.4         | And may                    |          | 121-204_1 HOMESHIDE 1-104_                                                                                                    | anaene devolves to   | 4175,756.44                          |                                  |                  |          |                                 |     |                           |
| 10.000    | 110         | HINDOX PA                  | ÷        | .eve: 12-24,1-MORENCE1-244,4                                                                                                    | BARRA DIVERSION      | 10.0                                 |                                  |                  |          |                                 |     |                           |
| 10710     | lue .       | ANR-756                    |          | 12-20(1-00000001-2-20(1                                                                                                    | ARDEAN DOLLARS       | 45,276,85                            |                                  |                  |          |                                 |     |                           |
| 14776     | the .       | 414-710                    |          | 101-204_1 - MOMENTIN 1 - 204_                                                                                                    | a manufa localita lo | . PC75.405.41                        |                                  | D                | 1.15.1   | 124.5                           |     |                           |
| 15/53     | line .      | WIGON A.A                  | ÷        | 10-20, 1-MIRADO 1-20, 1                                                                                                    | WEDRAGE ADDRESSION   | 61.627.040.47                        |                                  | Porta            | ai iini  | KS                              |     |                           |
|           |             | 144-046                    |          | the last is contracting a real                                                                                                    | -                    |                                      |                                  |                  |          |                                 |     |                           |
| -         |             |                            |          |                                                                                                    |                      |                                      |                                  |                  |          |                                 |     |                           |

## Tool bar

| Welcome test user | <u>Help</u> | <u>Sign Out</u> |
|-------------------|-------------|-----------------|
|                   |             |                 |

This tool bar is always available for you in the ribbon of any basys page. For remittance questions and to learn more about using the portal features, employers can click Help to access the Remittance Quick Guide.

Hover over the o below the ribbon to view your current group's address.

### Tabs

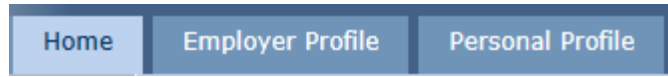

Click the tabs to switch between the Home, Employer Profile, and Personal Profile pages.

- Home—process remittances
- Employer Profile—manage user access (only administrator[primary user] will see this)
- Personal Profile—update user personal details

### Home

The Home page is your hub for viewing and processing remittances. View your due remittances and enter or copy remittance information.

You can perform the following actions from Home page:

- Create a new remittance
- Copy an existing remittance

### Employer Profile

Update employer contact information.

**Note:** You must be an administrator (primary user) to view this tab.

From the Employer Profiletab, you can:

- Add, update, and delete employer contact information
- Set your preferences

#### **Personal Profile**

Manage your own contact information and security information from the Personal Profile.

From the Personal Profiletab, you can:

- Add or update your personal contact information
- Change your password and security questions/answers